## **My Info Instructions**

Go to the DCC home page www.dawson.edu

On the bottom of the page click on MyInfo

|                                                       |                                                          | <u>K</u>                                                        |                                                                                    |
|-------------------------------------------------------|----------------------------------------------------------|-----------------------------------------------------------------|------------------------------------------------------------------------------------|
| 300 College Drive<br>PO Box 421<br>Glendive, MT 59330 | Phone (406) 377-9400<br>Fax (406) 377-8132<br>Contact Us | Moodie<br>DCC Online (CCC D2L)<br>Myinfo<br>Student Email Login | Employee Resources<br>Dawson College Foundation<br>Jobs at DCC<br>COVID-19 Updates |
| © 2020 Dawson Community College                       |                                                          |                                                                 | <b>F V O</b><br>This institution is an equal opportunity provide                   |

## DCC MyInfo

Please enter your Banner ID (D16XXXXXX) and your Password. When finished, select Login.

\*If you cannot remember your Password, enter your Banner ID, and click Forgot PIN?

Please Note: ID is Case Sensitive

| User ID: |             |
|----------|-------------|
| PIN:     |             |
| Login    | Forgot PIN? |

Your user ID is your D161#

Initial password to get logged on is your date of birth MMDDYY

Once you get into myinfo. Click on employee tab

| Personal Information Student Employee Finance                                                                                                    |                                  |
|----------------------------------------------------------------------------------------------------|----------------------------------|
| Search 60                                                                                                    | ACCESSIBILITY SITE MAP HELP EXIT |
| Main Menu                                                                                                    |                                  |
| Welcome, where we want we want we want we want we want we want we want we want we want want want want want want want want                                                                                |                                  |
| Personal Information<br>Update addresses, contact information or marital status; review name or social security number change information; Change your PIN; Customize your directory profile.<br>Student |                                  |
| Employee This sheets, time off, benefits, leave or job data, paystubs, W2 forms, W4 data.                                                                                                    |                                  |
| Finance<br>Create or review financial documents, budget information, approvals.                                                                                                    |                                  |
| Events<br>Banner 9 Events                                                                                                    |                                  |
| My Action Items<br>Action Items Processing                                                                                                    |                                  |

## Click tax forms

| RETURN TO MENU SITE MAP HELP EXI |
|----------------------------------|
|                                  |
|                                  |
|                                  |
|                                  |
|                                  |
|                                  |
|                                  |
|                                  |
|                                  |
|                                  |
|                                  |
|                                  |
|                                  |
|                                  |

| Personal Information | Student | Employee | Financ |
|----------------------|---------|----------|--------|
| Search               |         | Go       |        |

RETURN TO TAX MENU SITE MAP HELP EXIT

W-2 Wage and Tax Statement

You may adjust the display size by selecting View in the menu at the top of your browser.
Tax Year:
Employerr or Institution: Dawson Community College 
Display
Display

[ W-4 Employee's Withholding Allowance Certificate | W-2c Corrected Wage and Tax Statement ]

To print W-2, click printable W-2 at the bottom of the screen.

Printable W-2

[ Make New Selection | W-4 Employee's Withholding Allowance Certificate ]

If you have any questions, please contact:

Ashton Copp Human Resources Assistant 406-377-9430 acopp@dawson.edu Tammy Reed Assistant Business Manager 377-9402 treed@dawson.edu